## **PORTEURS DE PROJET**

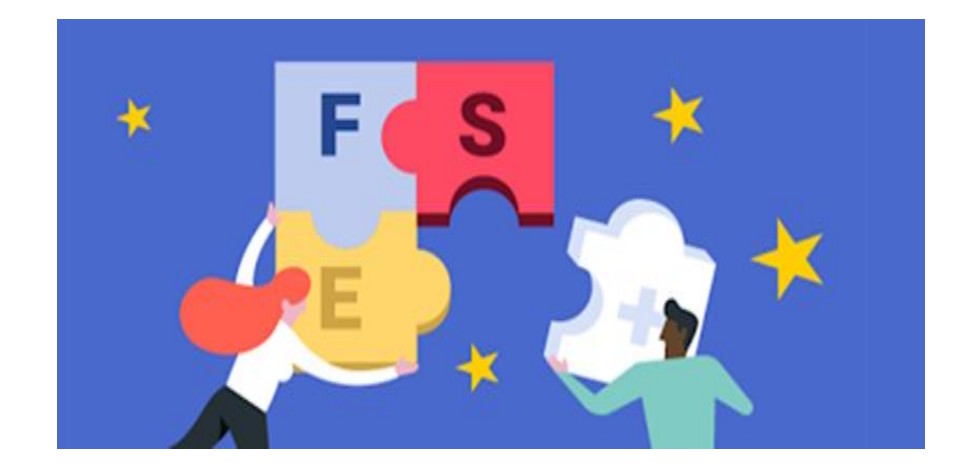

### Gérer mon compte d'accès au portail de services de la DGEFP

Ce portail est le point d'accès de tous les services et des démarches proposés par la DGEFP

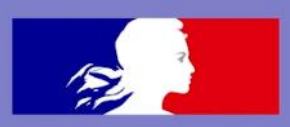

# Comment vous connecter à l'application FSE+ 2021-2027 ?

www.fse.gouv.fr

Nouveau porteur de projet Puis dans la rubrique « Mes démarches emploi et formation professionnelle :

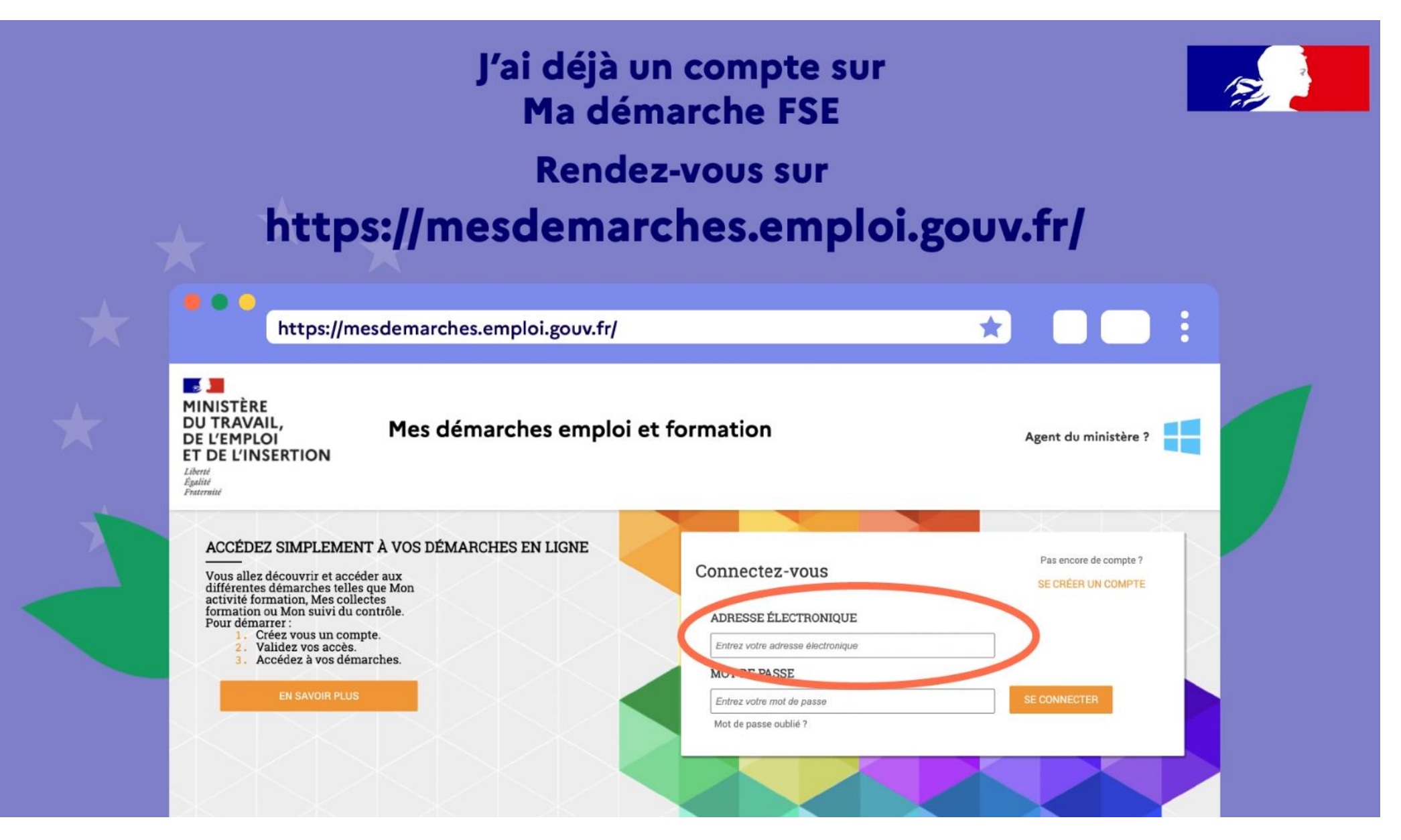

Vous avez déjà un compte d'accès, saisissez vos identifiants et mot de passe sous l'inscription « Connecter-vous ».

Si c'est votre première inscription au portail de la DGEFP, créez-vous un compte d'accès :

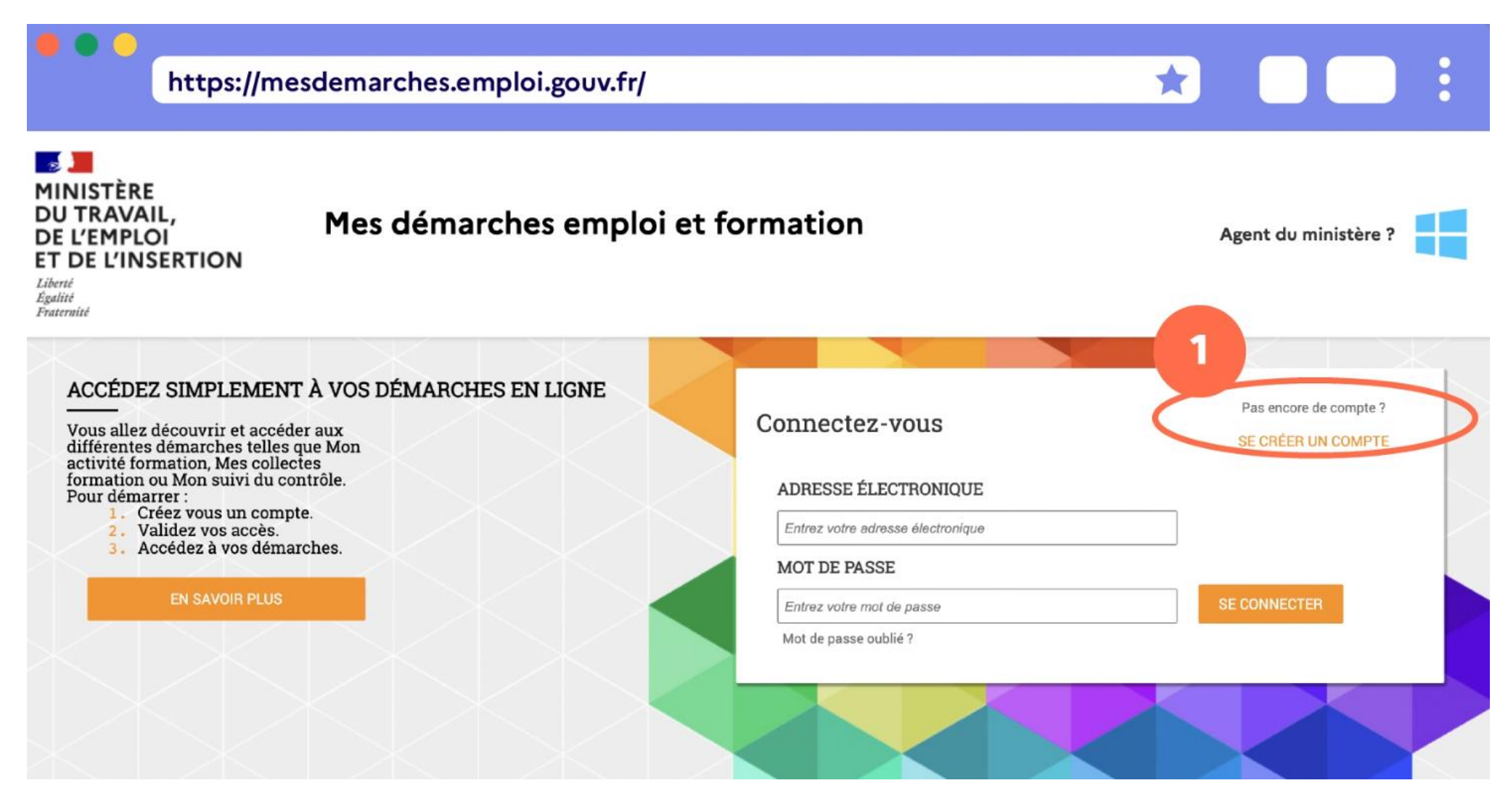

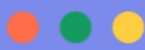

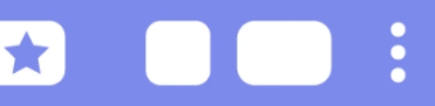

Pour accéder à l'application, chaque utilisateur doit posséder un compte

Dans la rubrique « Professionnel », renseignez votre n° de SIRET. Les informations de votre établissement se renseigneront automatiquement. Entrez ensuite votre email ; choisissez votre mot de passe ; puis renseignez vos coordonnées et cliquez sur « créer mon compte ».

A la création de votre compte, vous recevrez un lien par mail pour activer votre accès. Attention, ce lien expire dans un délai de 24 heures. Passé ce délai, il faut recommencer le processus d'inscription. Si vous n'avez pas reçu le lien d'activation à la suite de votre demande de création de compte MDFSE+ veuillez vérifier dans le dossier SPAM / courrier indésirable de votre boîte mail, ou essayez de vous réinscrire avec une autre adresse e-mail.

Dans votre boite mail, cliquez sur le lien pour être redirigé vers le portail DGEFP.

Pour finaliser votre inscription, validez l'action « Activer mon compte » :

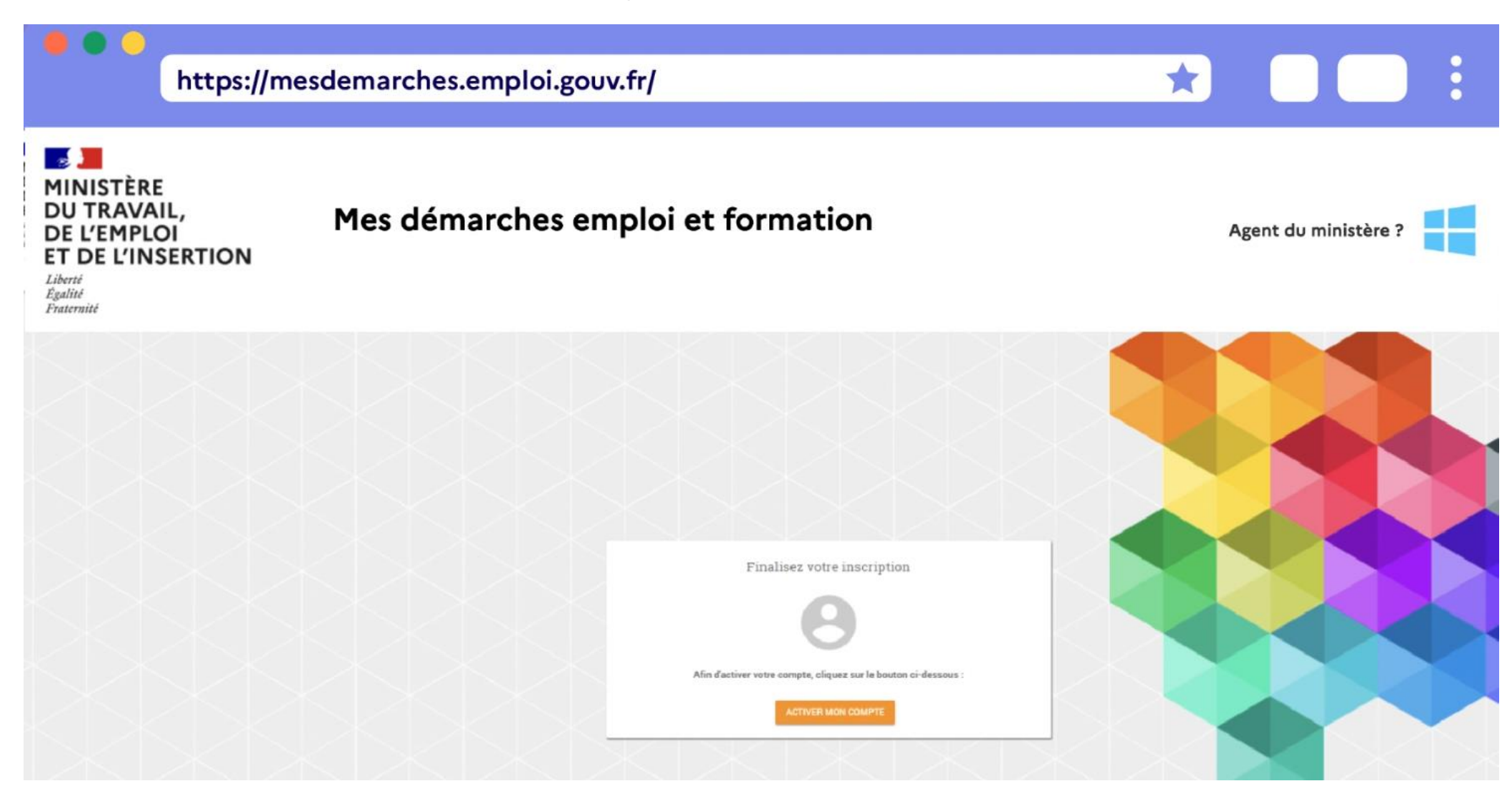

Vous pouvez désormais vous connecter au portail avec votre email et votre mot de passe :

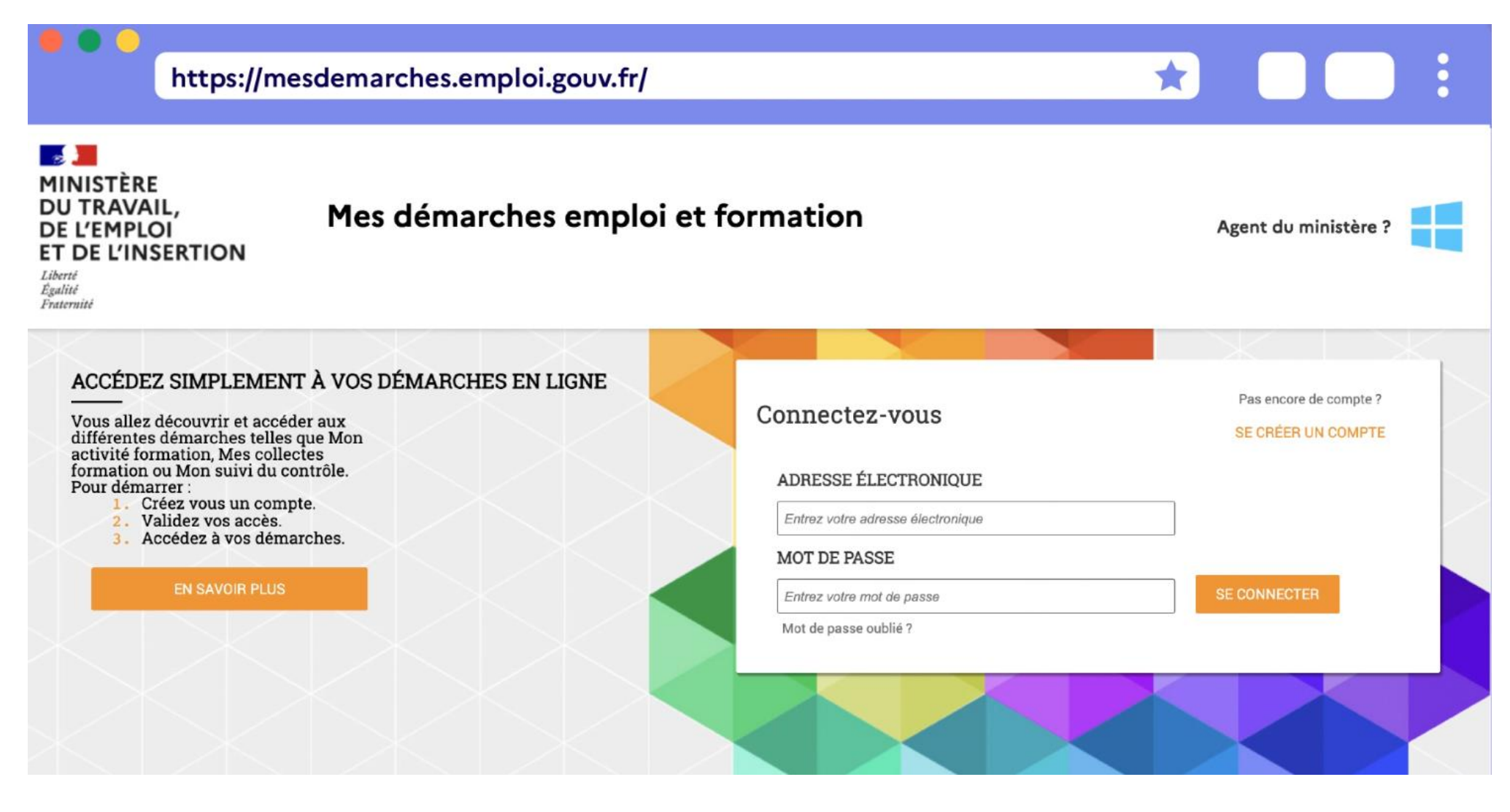

Une fois dans le portail, sélectionnez l'application « Ma démache FSE Plus » :

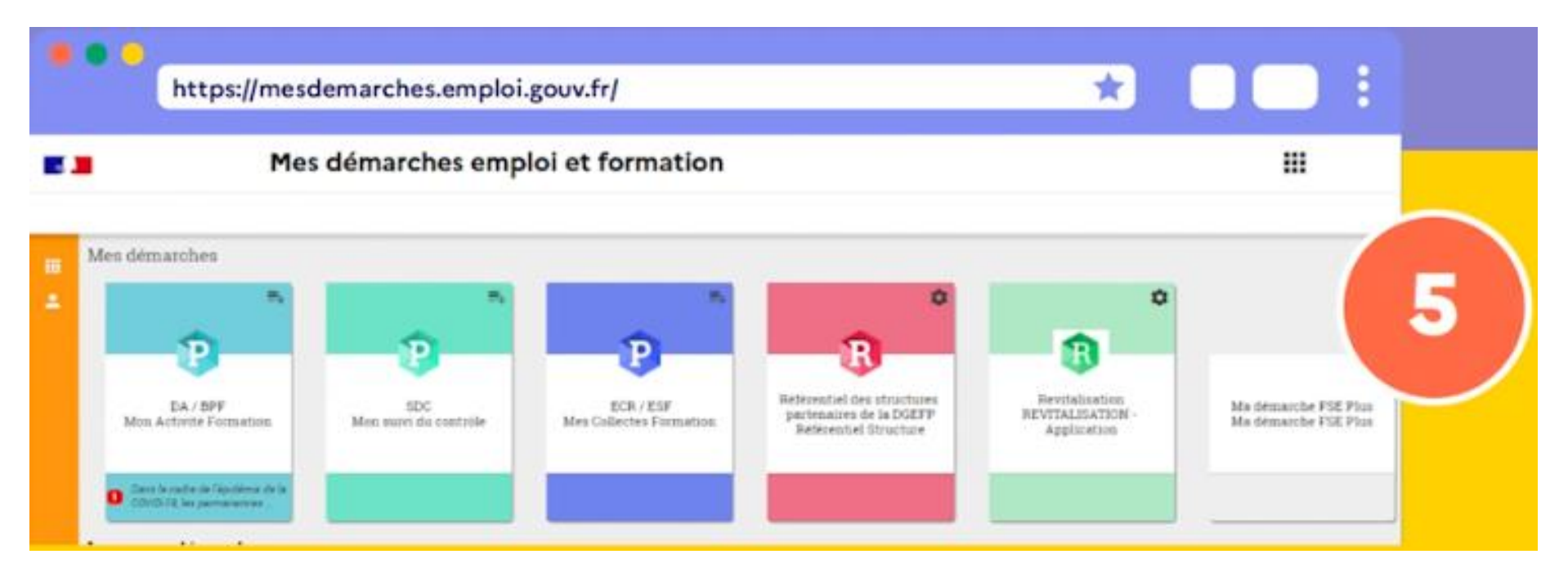

A l'ouverture de l'application, votre établissement, votre service et votre compte utilisateur sont initialisés automatiquement. Vous pouvez compléter les informations de votre établissement et créer votre première demande.

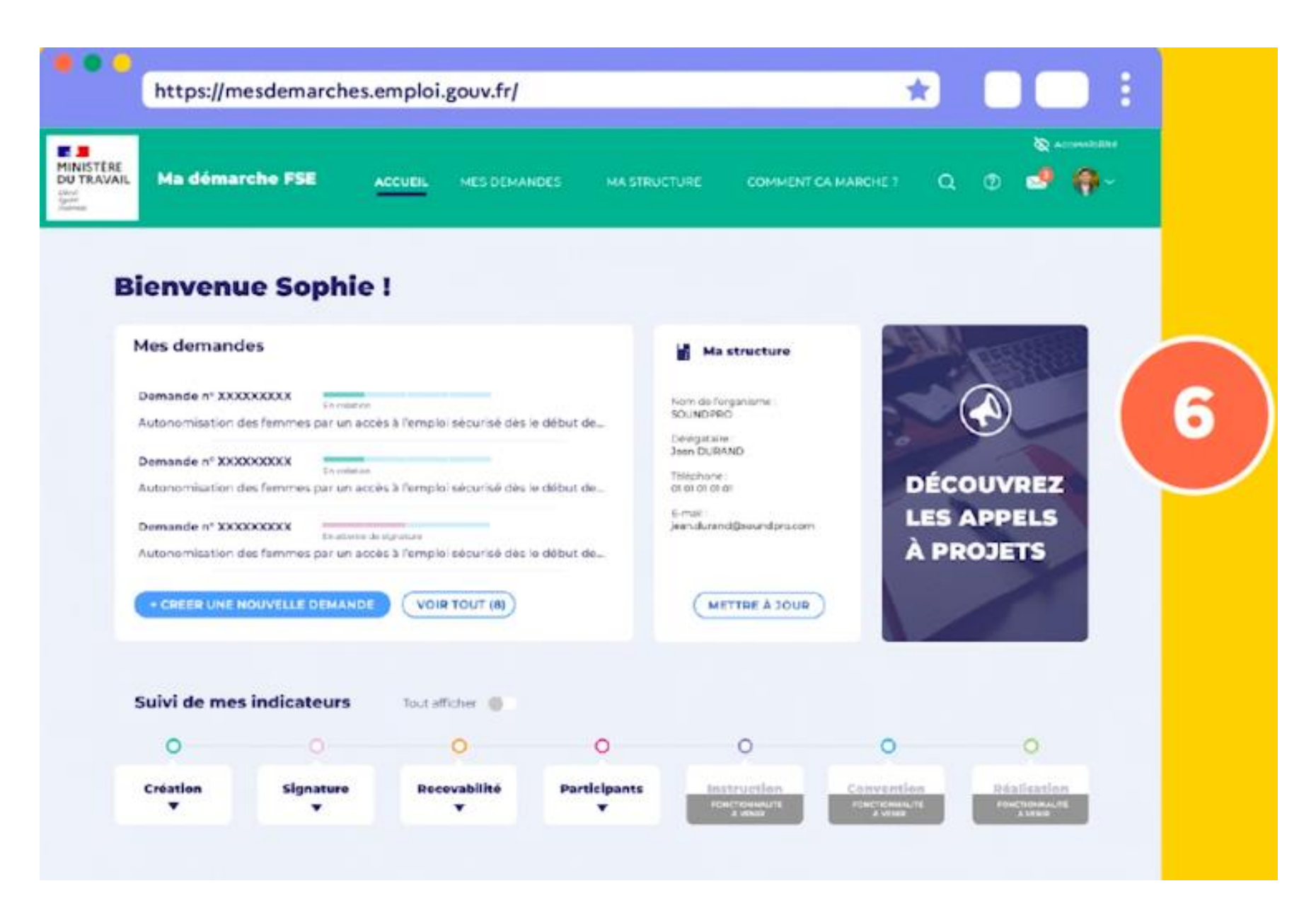

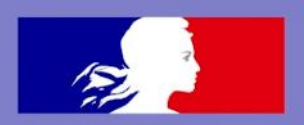

### Nouveau porteur de projet

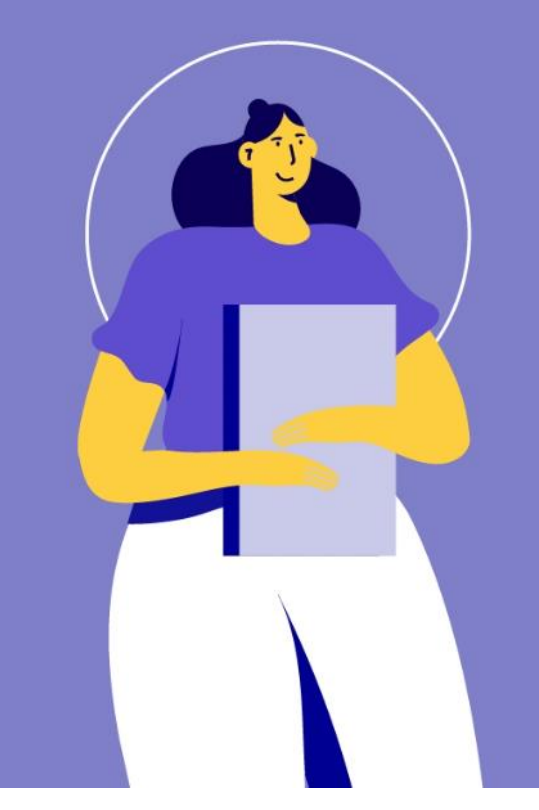

## Pour accéder à l'application, chaque utilisateur doit posséder un compte

Pour créer un compte utilisateur depuis l'écran d'accueil, cliquez sur le bloc « Ma structure » pour accéder au bloc « Service rattaché » :

| https://mesdemarches.emploi.gouv.fr/ <ul> <li>https://mesdemarches.emploi.gouv.fr/</li> <li>Ma démarche PSE</li> <li>Accueit</li> <li>Mas démarche PSE</li> <li>Accueit</li> <li>Mas démarche PSE</li> <li>Accueit</li> <li>Mas démarche PSE</li> </ul> <ul> <li>Mas démarche PSE</li> <li>Accueit</li> <li>Mas démarche PSE</li> <li>Accueit</li> <li>Mas démarche PSE</li> <li>Accueit</li> <li>Mas démarche PSE</li> </ul> <ul> <li>Mas démarche PSE</li> <li>Mas démarche PSE</li> <li>Mas démarche PSE</li> <li>Mas démarche PSE</li> <li>Mas démarche PSE</li> <li>Mas démarche PSE</li> <li>Mas démarche PSE</li> </ul> <ul> <li>Mas démarche PSE</li> <li>Mas démarche PSE</li> <li>Mas démarche PSE</li> <li>Mas démarche PSE</li> </ul> <ul> <li>Mas démarche PSE</li> <li>Mas démarche PSE</li> <l< th=""><th></th></l<></ul> |  |
|----------------------------------------------------------------------------------------------------|--|
| Ma démarche FSE Accueil Mes Demandes MASTRUCTURE COMMENT CAMARCHE? Q (1) el (1)                                                                                                    |  |
|                                                                                                    |  |
| Bienvenue Sophie !                                                                                                    |  |
| Demande n° XXXXXXXXXX                                                                                                    |  |
| Autonomisation des femmes par un accès à l'emploi sécuriai des le début de                                                                                                    |  |
| Demande n° XXXXXXXX Excellent<br>Autonomitization des fermines par un accès à l'emptoi sécurisé des le début de Biegnetre et de de de de de de de de de de de de de                                                                                                    |  |
| Demande n° XXXXXXXXX LES APPELS                                                                                                    |  |
| Autonomisation des ferennes par un accès à l'emploi séqurité des le début de                                                                                                    |  |
| + CREER UNE HOLVELLE DEMANDE (VOIR TOUT (R))                                                                                                    |  |
|                                                                                                    |  |
| Subvi de mes indicateurs                                                                                                    |  |
|                                                                                                    |  |
|                                                                                                    |  |

Saisissez les nom, prénom, email de l'utilisateur ; puis sélectionnez son profil. Une fois le compte sauvegardé, il recevra un mail l'informant de son habilitation dans MDFSE+.

| https://r                                                   | nesdemarches.emploi.gouv    | .fr/                   | *                   |                  |       |
|-------------------------------------------------------------|-----------------------------|------------------------|---------------------|------------------|-------|
| Ma Démarche FSE ACOUR.                                      | orduitoes receives coursous | PLOTACE ACMINISTRATION |                     | 0                |       |
|                                                             |                             |                        |                     |                  |       |
| + Bataur   Accuel > Porteur de projets )                    |                             |                        |                     |                  |       |
| Porteur de projet                                           | s 38110605300022            |                        |                     |                  |       |
| POSTUR OF RECEIPTS INTRACTIONS                              |                             |                        |                     |                  |       |
|                                                             |                             |                        |                     | non tretrought 2 |       |
|                                                             |                             |                        |                     |                  |       |
|                                                             |                             |                        |                     |                  |       |
| informations Generaliza                                     |                             |                        |                     | ,                |       |
| Utilization                                                 |                             |                        |                     |                  |       |
|                                                             |                             |                        |                     |                  |       |
|                                                             |                             |                        |                     | /                |       |
| Peuer 0                                                     | Non' 0                      | Advenue official" ()   | Post: 1 0           |                  |       |
|                                                             | Test .                      | perior #//@popretorn   | Periour de projet   | 00               |       |
| Tel                                                         |                             | pollogenal.com         | Pertinue de preside | 00               |       |
| 14<br>14                                                    | NP.                         |                        |                     |                  |       |
| Trisi<br>Ka<br>+ condet the Unit Learning                   | 6°                          | utilizations           |                     |                  |       |
| Trisl<br>Ke<br>+ Constant Enry (TRI, KARTAGAN)              | 1¢                          | attisation             |                     |                  |       |
| Tris<br>Le<br>Condita preconscionations<br>Service constant | 1¢                          | Milation<br>Maar ()    | 800-9               | Anna and - 0     | nar ( |

| • •                                 |                                                                    |                                      |                      |                      |                         |                |               |   |
|-------------------------------------|--------------------------------------------------------------------|--------------------------------------|----------------------|----------------------|-------------------------|----------------|---------------|---|
|                                     | https://mesdemarch                                                 | es.emploi.gouv                       | .tr/                 |                      |                         | ×              |               |   |
| ation d<br>MaDemarch<br>J le 19/05/ | un utilisateur pour M<br>#FSE-21-27@mdfse-21-27-rec<br>021 à 10:40 | la Démarche FS<br>ette.kleegroup.com | SE+                  |                      |                         |                |               |   |
| iour                                |                                                                    |                                      |                      |                      |                         |                |               |   |
| late du 19/                         | 5/2021, un compte a été créé                                       | à votre nom pour vou                 | us permettre d'accé  | der à "ma-demarche-f | se+" avec l'identifiant | suivant: po    | o@yopmail.con | n |
| r utiliser ce                       | compte, vous devez créer un c                                      | ompte dans le portail                | des services de la C | GEFP mesdemarches    | emploi.gouv.fr., en ut  | ilisant cet id | dentifiant.   |   |
|                                     |                                                                    |                                      |                      |                      |                         |                |               |   |
|                                     |                                                                    |                                      |                      |                      |                         |                |               |   |
|                                     |                                                                    |                                      |                      |                      |                         |                |               |   |
|                                     |                                                                    |                                      |                      |                      |                         |                |               |   |
|                                     |                                                                    |                                      |                      |                      |                         |                |               |   |
|                                     |                                                                    |                                      |                      |                      |                         |                |               |   |
|                                     |                                                                    |                                      |                      |                      |                         |                |               |   |
|                                     |                                                                    |                                      |                      |                      |                         |                |               |   |
|                                     |                                                                    |                                      |                      |                      |                         |                |               |   |
|                                     |                                                                    |                                      |                      |                      |                         |                |               |   |
|                                     |                                                                    |                                      |                      |                      |                         |                |               |   |
|                                     |                                                                    |                                      |                      |                      |                         |                |               |   |
|                                     |                                                                    |                                      |                      |                      |                         |                |               |   |
|                                     |                                                                    |                                      |                      |                      |                         |                |               |   |
|                                     |                                                                    |                                      |                      |                      |                         |                |               |   |
|                                     |                                                                    |                                      |                      |                      |                         |                |               |   |

Etapes clés

1. Créer son compte sur le Portail de Services DGEFP https://mesdemarches.emploi .gouv.fr/, en reprenant en particulier :

- Le n° SIRET de son établissement créé dans FSE +
- Votre identifiant FSE+ indiqué dans votre email
- Saisir un mot de passe :
   8 caractères minimum, avec au moins une majuscule, une minuscule et un chiffre.

#### Porteurs ayant déjà un accès à MDFSE :

Se connecter au portail de la DGEFP avec les mêmes identifiants.

Mettez à jour les données de votre établissement : depuis la page d'accueil du porteur, cliquer sur le bouton "mettre à jour" dans le bloc intitulé "Mon établissement", puis cliquer sur le bouton "Mettre à jour automatiquement l'établissement"

Si certaines personnes n'ont pas accès à MDFSE+ (alors que le porteur de projet existait sous MDFSE), cela vient du fait que les personnes concernées n'ont pas encore de comptes créés sur MDFSE+. Elles ont bien un accès au portail Mes Démarches, mais l'accès à MDFSE+ se fait avec une création directement sur l'application.

Or pour l'instant il est actuellement impossible sur MDFSE+ de créer un compte porteur de projet sur un établissement déjà existant, une évolution sur ce point est à venir. Le porteur de projet doit prendre contact avec le service FSE de la DREETS ; un chargé de mission adressera à MLFSE les noms, prénoms, adresses mails à créer.

#### Cas où l'établissement change de SIRET.

La solution actuelle est la suivante :

- Suppression du compte du porteur dans le portail de service Mes Démarches (à condition que le compte ne soit pas rattaché à d'autres applications).
- Désactivation de l'affectation existante du compte dans MDFSE+ (à condition qu'aucune demande ne soit créée ou déposée sur l'ancien SIRET).
- Le porteur pourra ensuite recréer un compte dans le portail avec le bon SIRET.

- Au clic sur la tuile MDFSE+, le processus de création automatique de l'établissement recréera toute la structure dans MDFSE+ (établissement, service et utilisateur).

Les porteurs ayant un profil "porteur de projet" peuvent créer des comptes pour leurs collègues. Ci-dessous la procédure à suivre.

- Se connecter sur Mdfse+
- Se rende sur la "Fiche établissement"
- cliquer sur le bloc "Services rattachés"
- Accéder détail du service porteur de projet
- Cliquer sur le bloc "utilisateurs"
- Cliquer sur créer un Utilisateur
- Remplir les champs prénom, nom, adresse mail et sélectionner le profil (Porteur de projet ou Porteur Saisie des participants) correspondant avant de valider la création du compte